#### Nexis

เป็นฐานข้อมูลที่รวบรวมข่าวสาร แหล่งข้อมูลทางธุรกิจที่สำคัญทั้งหมดจากประเทศ ้สหรัฐอเมริกาและประเทศอื่นๆ ทั่วโลกรวมถึงเนื้อหาเกี่ยวกับ News, Core Journals, Company Profiles, Country Reports เป็นต้น

# การสืบค้น

Subject Directory เป็นการสืบค้นตามหัวเรื่องซึ่งปรากฏอย่ส่วนล่างของหน้าจอหลัก (Home) แบ่ง ้ออกเป็นสองคอลับน์ โด้ยในแต่ละหัวเรื่องจะประกอบไปด้วยหั้วข้อย่อยที่เกี่ยวข้อง

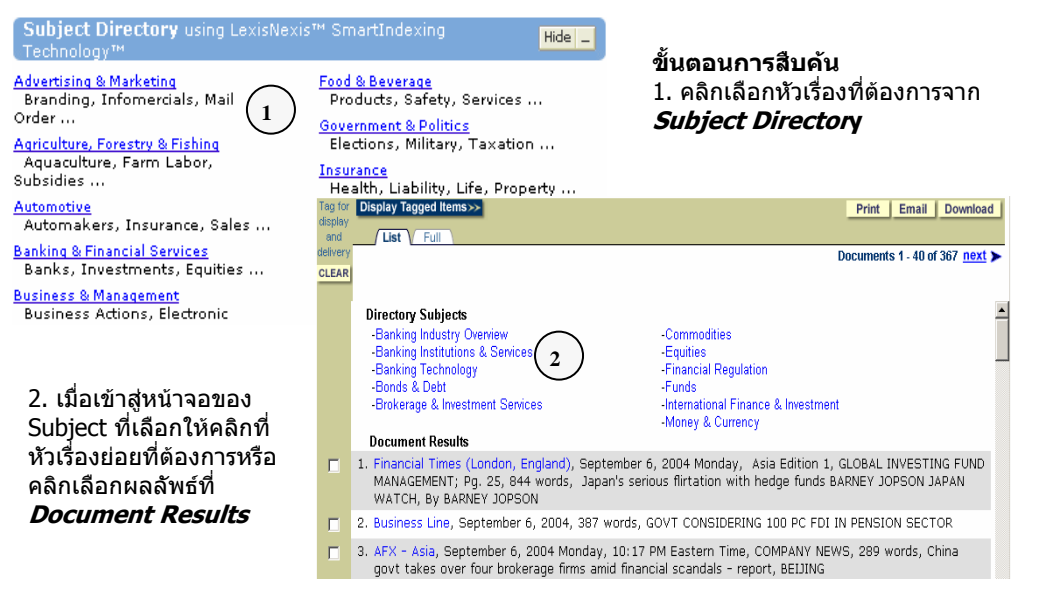

> Quick Search เป็นการสืบค้นสารสนเทศที่ง่ายและรวดเร็ว ซึ่งระบบจะทำการหาคำสำคัญในแต่ละ เอกสารด้วยเทคโนโลยีที่ชื่อว่า LixisNexis Smart Indexing Technology

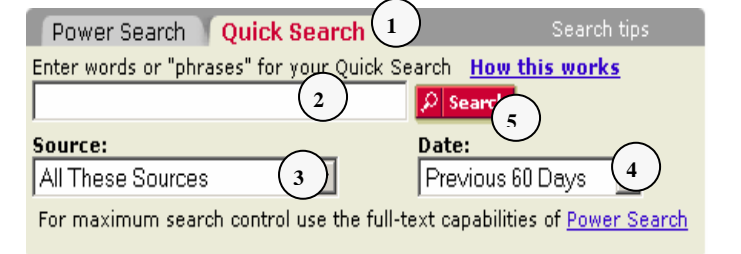

# ขั้นตอนการสืบค้น

1. คลิกแถบเมนุ **Quick Search** 

ช่อง

อื่นๆ

- 2. ใส่คำค้นหรือวลีลงในช่องว่าง 3. เลือกแหล่งข้อมลจาก
- Source 4. ระบระยะเวลาจาก *Date*
- 5. คลิกป่ม *Search*

เป็นการสืบค้นที่สามารถควบคม และระบเขตข้อมลที่ต้องการสืบค้นได้อย่าง Search > Power เฉพาะเจาะจงมากกว่าแบบ Ouick Search ผ้ใช้สามารถใช้ตรรกบลืน และ wildcards ร่วมในการสืบค้นได้

indicator or PI)

9. คลิกป่ม *Search* 

7. ระบระยะเวลาจาก *Date* 

5. ใส่คำค้น เช่น benchmarking and (performance

8. เลือกรูปแบบการเรียงลำดับผลลัพธ์จาก *Source by* 

6. ค้นหาดรรชนีคำจาก Add Index Term to Your Search

ขั้นตอนการสืบดัน

- 1. คลิกแถบเมนู *Power Search*
- 2. เลือกกล่มข้อมล
- 3. เลือกแหล่งข้อมล
- 4. คลิก *Find More Sources* เพื่อ เลือกแหล่งข้อมลเพิ่มเดิม

Edit My Sources | Find More Source 4 Enter terms and connectors t TUIL-text se ate vour -5 9 -Use connectors to show the relation of doe) more ... erms (cat or feline, jane w/3 6 Add Ind<u>ex Terms to Your Search</u> Date: All available dates 🔻 7 From Sort by: 💿 Date C Relevanc

1

Select a menu option (this may affect re:

+ Bangkok Post: The Nation (Thailand)

Power Search Source to Search:

All Services / No INVEST

Duick Search

charges)

3

+

- -

Examples

2

Search Form เป็นรูปแบบวิธีการสืบคุ้นตามกลุ่มประเภทข้อมูลเฉพาะได้แก่ News, Company, People, Government, Medical, Country, Public Records, Markets โดยในแต่ละกลุ่มแบ่งออกเป็น ้หัวข้อย่อยๆ ตามลักษณะข้อมลที่เกี่ยวข้อง วิธีการสืบค้นให้คลิกเลือกกลุ่มหัวข้อที่ต้องการ

| Power Search                                                                                                    | Ouick Se                                                                                                    | earch                                                                                                    | Search tip                                                                | os 🖊                                  | Search Forms                                       | VEau |
|----------------------------------------------------------------------------------------------------|----------------------------------------------------------------------------------------------------|----------------------------------------------------------------------------------------------------|---------------------------------------------------------------------------|---------------------------------------|----------------------------------------------------|------|
| aurea ta Caareb                                                                                                    | - quint ou                                                                                                    |                                                                                                    |                                                                           | (                                     | > General News                                     | · )  |
| Development                                                                                                    |                                                                                                    |                                                                                                    |                                                                           |                                       | Asset Locator Business Locator                     |      |
| bangkok Post                                                                                                    |                                                                                                    |                                                                                                    | <u> </u>                                                                  |                                       | > U.S. Reports                                     |      |
| Edit My Sources                                                                                                    | Find More                                                                                                    | Sources                                                                                                    |                                                                           |                                       |                                                    |      |
|                                                                                                    |                                                                                                    |                                                                                                    |                                                                           |                                       | Market Infor                                       | n (  |
| inter terms and conr                                                                                                    | nectors to c                                                                                                    | create your full-text search                                                                                           |                                                                           |                                       | My Portfolio                                       |      |
|                                                                                                    |                                                                                                    | 🔺 👂 Search                                                                                                    |                                                                           |                                       | > Quotes & Ne                                      |      |
|                                                                                                    |                                                                                                    |                                                                                                    |                                                                           |                                       |                                                    |      |
|                                                                                                    |                                                                                                    | ~                                                                                                    |                                                                           |                                       |                                                    |      |
|                                                                                                    |                                                                                                    |                                                                                                    |                                                                           |                                       |                                                    |      |
| بام بر م                                                                                                    |                                                                                                    |                                                                                                    |                                                                           |                                       |                                                    |      |
| ลือกหัวข้อที่ต้องก                                                                                                    | ารแล้วจะ                                                                                                    | เปรากฏหน้าจอคล้ายดังเ                                                                                                  | ภาพให้ใ                                                                   | ส่คำค้า                               | นลงใน                                              |      |
|                                                                                                    |                                                                                                    |                                                                                                    | - * - · · ·                                                               |                                       |                                                    |      |
| arch ⊦or จำกัดเข                                                                                                    | ເຫຼາຍລມູລແ                                                                                                    | .ละคลกบุม <i>Search</i> หา                                                                                             | กตองก                                                                     | ารสบค                                 | นหวขอ 🦰                                            | 7    |
|                                                                                                    |                                                                                                    |                                                                                                    |                                                                           |                                       |                                                    |      |
| <u>าวิณ สีวุตรายคาร</u>                                                                                                    | ส่งโรวดดว                                                                                                    | ວຍ່ໃນເມດນເສີນໂລນລະດ້ວນຕໍ                                                                                               | ห้ายถืาด                                                                  | ເວ ຈາງຈັງ                             |                                                    |      |
| คลิกเลือกรายการ                                                                                                    | ที่ปรากฏอ                                                                                                    | อยู่ในแถบสีฟ้าทางด้านช่                                                                                                | ช้ายมือข                                                                  | เองหน <u>้</u>                        | าจอ                                                |      |
| คลิกเลือกรายการ <sup>.</sup>                                                                                                    | ที่ปรากฏอ                                                                                                    | อยู่ในแถบสีฟ้าทางด้านช่                                                                                                | ช้ายมือข                                                                  | เองหน้ <sup>.</sup>                   | าจอ                                                |      |
| คลิกเลือกรายการ<br>Search Forms                                                                                                    | ที่ปรากฏอ<br>General Ne                                                                                          | อยู่ในแถบสีฟ้าทางด้านซ่<br><sub>wws</sub>                                                                              | ช้ายมือข                                                                  | เองหน้ <sup>.</sup>                   | าจอ<br><sub>Tips</sub>                             |      |
| คลิกเลือกรายการ<br>Search Forms<br>CNews                                                                                                    | ที่ปรากฏอ<br>General Ne                                                                                          | อยู่ในแถบสีฟ้าทางด้านช่<br><sub>wws</sub>                                                                              | ช้ายมือข                                                                  | เองหน้ <sup>.</sup>                   | าจอ<br><sub>Tips</sub>                             |      |
| คลิกเลือกรายการ<br>Search Forms<br>⊖ General News<br>→ General News                                                                                                    | ที่ปรากฏอ<br><u>General Ne</u><br>• Search                                                                       | อยู่ในแถบสีฟ้าทางด้านช่<br><sub>wws</sub>                                                                              | ช้ายมือข<br>                                                              | เองหน้า                               | Tips                                               |      |
| คลิกเลือกรายการ<br>Search Forms<br>⊖ News<br>> General News<br>> Company News<br>> Industry News                                                                                                    | ที่ปรากฏอ<br><u>General Ne</u><br>* Search<br>for:                                                               | อยู่ในแถบสีฟ้าทางด้านช่<br><sub>wws</sub>                                                                              | ช้ายมือข<br>ั<br>ั<br>ั<br>ั                                              | Iองหน้<br>Anywher                     | רקם<br>Tips<br>re in the Document                  |      |
| คลิกเลือกรายการ<br>Search Forms                                                                                                    | ที่ปรากฏอ<br><u>General Ne</u><br>* <sup>Search</sup><br>for:                                                    | อยู่ในแถบสีฟ้าทางด้านช่<br>wws<br>                                                                                     | ช้ายมือข<br>                                                              | Iองหนั<br>Anywher                     | רקס<br>Tips<br>re in the Document                  |      |
| คลิกเลือกรายการ"<br>Search Forms                                                                                                    | ที่ปรากฏอ<br><u>General Ne</u><br>* <sup>Search</sup><br>for:                                                    | อยู่ในแถบสีฟ้าทางด้านช่<br>wws<br>                                                                                     | ช้ายมือข<br>                                                              | องหน้<br> Anywher                     | Tips re in the Document re in the Document         |      |
| คลิกเลือกรายการ"<br>Search Forms                                                                                                    | ที่ปรากฏอ<br><u>General Ne</u><br>* <sup>Search</sup><br>for:                                                    | อยู่ในแถบสีฟ้าทางด้านช่<br>wws<br>                                                                                     | ช้ายมือข<br>                                                              | องหน้<br> Anywher                     | Tips re in the Document re in the Document         |      |
| คลิกเลือกรายการ"<br>Search Forms                                                                                                    | ที่ปรากฏอ<br><u>General Ne</u><br>* Search<br>for:<br>Additiona                                                  | อยู่ในแถบสีฟ้าทางด้านช่<br>wws<br>                                                                                     | ช้ายมือข<br><br>                                                          | Anywher                               | Tips re in the Document re in the Document         |      |
| คลิกเลือกรายการ"<br>Search Forms<br>● News<br>> General News<br>> Company News<br>> Industry News<br>> People News<br>> Vadd News<br>> Vadd War News<br>> Campaign 2004<br>> The New York<br>Times<br>■ Company                                                                                                    | ที่ปรากฏอ<br>General Ne<br>* Search<br>for:<br>Additiona<br>Terms:                                               | อยู่ในแถบสีฟ้าทางด้านช่<br>wws<br>And 	▼                                                                               | ช้ายมือข                                                                  | เองหน้<br>(Anywher                    | רקס<br>Tips<br>re in the Document                  |      |
| คลิกเลือกรายการ"<br>Search Forms<br>News<br>> General News<br>> Company News<br>> Industry News<br>> People News<br>> World News<br>> Uraq War News<br>> Campaign 2004<br>> The New York<br>Times<br>■ Company<br>■ People                                                                                                    | ที่ปรากฏอ<br>General Ne<br>* Search<br>for:<br>Additiona<br>Terms:<br>Source:                                    | อยู่ในแถบสีฟ้าทางด้านช่<br>wws<br>And                                                                                  | ĕ̀ายมือ2                                                                  | เองหน้<br>Anywhen<br>Anywhen          | Tips<br>re in the Document                         |      |
| คลิกเลือกรายการ"<br>Search Forms<br>News<br>> General News<br>> Company News<br>> Industry News<br>> Industry News<br>> People News<br>> World News<br>> Uraq War News<br>> Campaign 2004<br>> The New York<br>Times<br>■ Company<br>■ People<br>■ Government<br>Medical                                                                                      | ที่ปรากฏอ<br>General Ne<br>* Search<br>for:<br>Additiona<br>Terms:<br>Source:<br>Date:                           | อยู่ในแถบสีฟ้าทางด้านร่<br>wws<br>And                                                                                  | ăreมือ2                                                                   | IDVHŮ<br>Anywhei<br>Anywhei           | Tips<br>re in the Document                         |      |
| Aกิเลือกรายการ"         Search Forms         News         Company News         Company News         Industry News         People News         World News         Campaign 2004         The New York<br>Times         Company         Company         Ocmpany         Company         Ocmpany         People         Government         Medical         County | ที่ปรากฏอ<br>General Ne<br>* Search<br>for:<br>Additiona<br>Terms:<br>Source:<br>Date:                           | อยู่ในแถบสีฟ้าทางด้านร่<br>wws<br>And<br>And<br>News<br>c Previous 60 Days<br>C From: To:                              | ăreมือ2                                                                   | IDVHŮ<br>(Anywher<br>(Anywher<br>Info | Tips re in the Document re in the Document wamples |      |
| คลิกเลือกรายการ"<br>Search Forms<br>Deves<br>Company News<br>Company News<br>Company News<br>Company News<br>People News<br>World News<br>Vord News<br>Vord News<br>Compaign 2004<br>The New York<br>Times<br>Company<br>People<br>Government<br>Medical<br>County<br>Public Records                                                                          | ที่ปรากฏอ<br>General Ne<br>* Search<br>for:<br>Additiona<br>Terms:<br>Source:<br>Date:<br>Sort<br>Boeute         | อยู่ในแถบสีฟ้าทางด้านร่<br>sws<br>And<br>News<br>© Previous 60 Days<br>C From:                                         | ช้ายมือข<br>×<br>×<br>×<br>×<br>Source                                    | IDVHŬ<br>(Anywhen<br>(Anywhen<br>Info | Tips Tips Te in the Document Te in the Document    | 2    |
| คลิกเลือกรายการ"<br>Search Forms<br>General News<br>Company News<br>Company News<br>Company News<br>People News<br>Vodd News<br>Campaign 2004<br>The New York<br>Times<br>Company<br>People<br>Government<br>Medical<br>County<br>Public Records<br>Legal<br>Mackete                                                                                          | ที่ปรากฏอ<br>General Ne<br>* Search<br>for:<br>Additiona<br>Terms:<br>Source:<br>Date:<br>Sort<br>Results<br>By: | egijในแถบสีฟ้าทางด้านร่<br>wws<br>And ✓<br>News<br>© Previous 60 Days ✓<br>© From: ◯ To:<br>© Date © Relevance         | ช้ายมือข<br>×<br>×<br>×<br>×<br>×<br>×<br>×<br>×<br>×<br>×<br>×<br>×<br>× | IDVHŬ<br>(Anywhen<br>(Anywhen<br>Info | Tips Tips Tre in the Document re in the Document   | 3    |
| คลิกเลือกรายการ"<br>Search Forms<br>News<br>General News<br>Company News<br>Company News<br>People News<br>People News<br>Campaign 2004<br>The New York<br>Times<br>Company<br>People<br>Government<br>Medical<br>Country<br>Public Records<br>Legal<br>Markets                                                                                               | ที่ปรากฏอ<br>General Ne<br>* Search<br>for:<br>Additiona<br>Terms:<br>Source:<br>Date:<br>Sort<br>Results<br>By: | aeġในแถบสีฟ้าทางด้านร่<br>wws<br>And ▼<br>And ▼<br>News<br>© Previous 60 Days ▼<br>C From: ▼ To:<br>© Date C Relevance | ช้ายมือข<br>×<br>×<br>×<br>×<br>Source                                    | Anywher                               | Tips re in the Document re in the Document wamples |      |

Search

Reset

### > Market Information

เป็นการสืบค้นข้อมูลหรือข่าวที่เกี่ยวกับหุ้นซึ่งสามารถทำได้ 3 วิธีคือ

- Market Indicator
- My Portfolio

Home

- Quotes & News

#### **J1 MUANEXIS** Search Forms [Edit] Power Search Ouick Search General News Source to Search: > Asset Locator 4y News Business Locator Personal News Bangkok Post **•** i U.S. Reports Real Time News Edit My Sources | Find More Sources \_exisNexis™ Links Market Information > Market Indicators nexis.com® FAQ Enter terms and connectors to create your full-text search > My Portfolio What's New \* ₽ Search > Quotes & News LexisNexis™ Risk Solutions lexis.com® w CourtLink®

# Search Results

ี เมื่อทำการสืบค้นแบบ Quick หรือ Advanced Search จะได้หน้าจอแสดงผลลัพธ์ดังภาพซึ่งผู้ใช้สามารถ

- 1. เลือกรูปแบบการแสดงผลลัพธ์
- 2. เลือกจัดการผลลัพธ์ Print, Email หรือ Download
- 3. แก้ไขการสืบค้นหรือสืบค้นใหม่
- 4. จำกัดผลการสืบค้น
- 5. แสดงบทความ

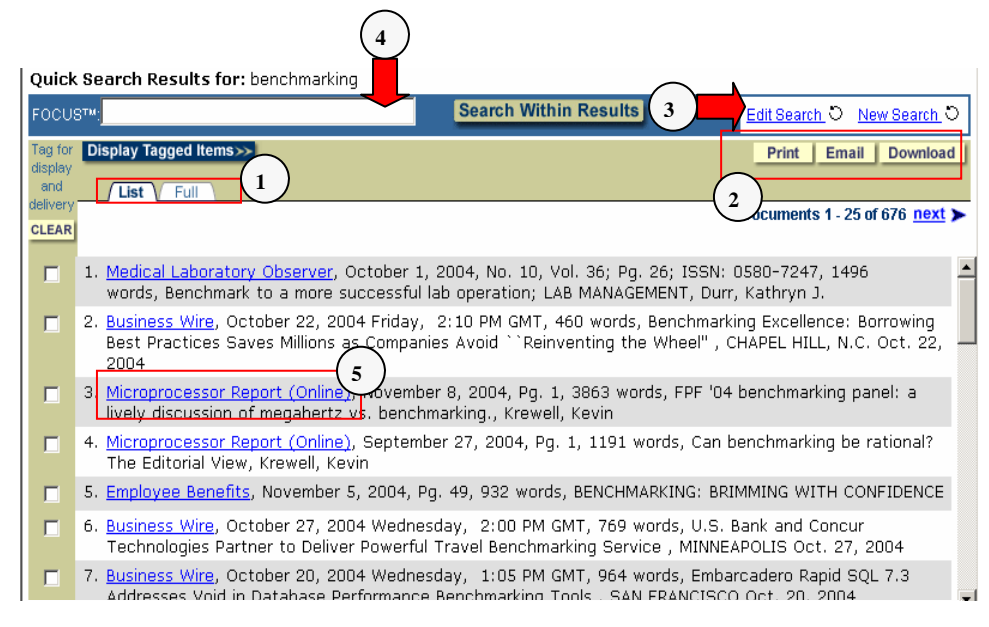

# ดู่มือการใช้ฐานข้อมูล

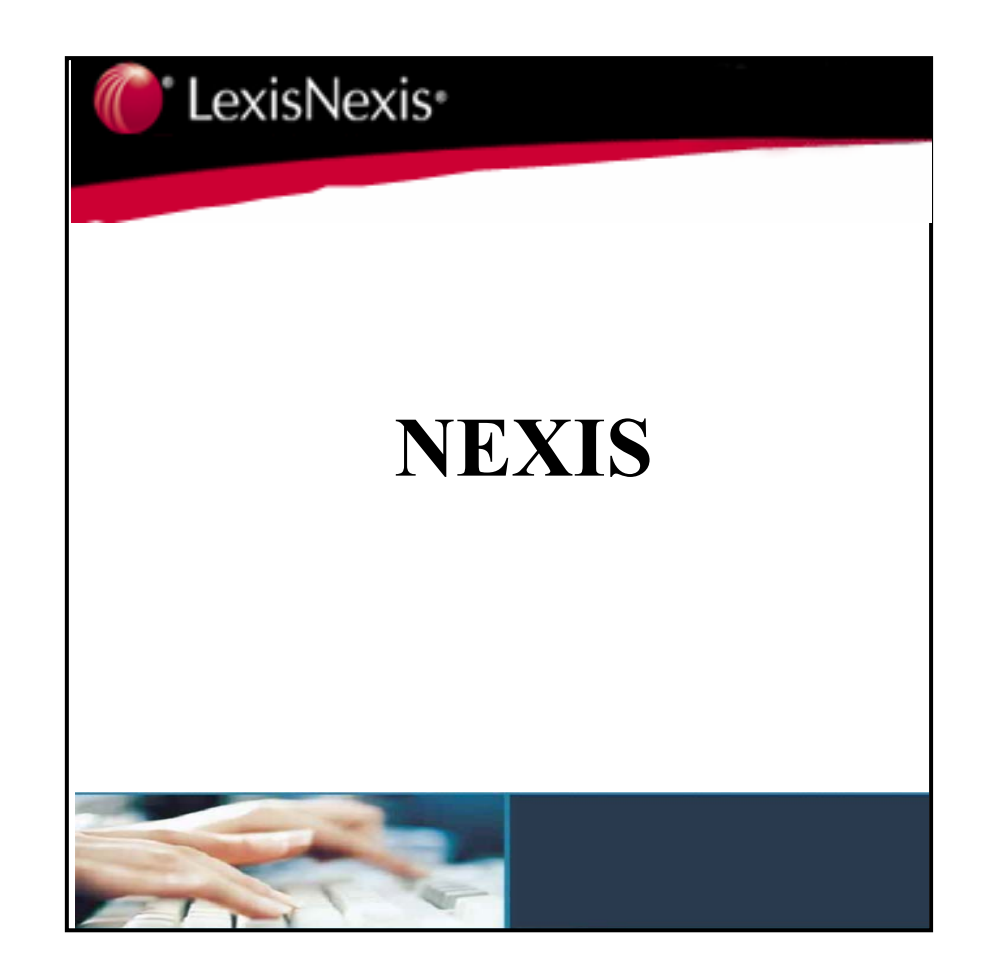

บริษัท บุ๊คโปรโมชั้น แอนด์ เซอร์วิส จำกัด 2220/31 รามคำแหง 36/1 ทัวหมาก บางกะปี กรุงเทพฯ 10240 Tel: (662)375-2685-6, 732-1954-8 Fax: (662) 3752669